# Apályázati felület (webform) berutatása

Pályázatíró szeminárium–Vegyes intézményi összetételű KÖZNEVELÉS stratégiai partnerségek (KA201) 2019. január 23.

# Apályázati felület, alapelvek

- Weboldal, nemletölthető, folyamatos net kapcsolat
- Automatikus mentés 2 másodpercenként, nincs mentés gomb
- Kitöltés bármikor abbahagyható és folytatható, de sorban kell kitölteni
- Legördülő menü/Több lehetőség megadás/Szöveges szövegdoboz (max. 5000 karakter)
- Tartalmi rész és költségvetés egy oldalon
- Pályázat benyújtása kizárólag online

## Apályázati felület (webform) használatát segítő útmutatók

• Apályázati felület (webform) használatát segítő útmutató

• Apályázati folyamatot bemutató útmutató

## EJ-Login – bejelentkezés vagy regisztráció

| EU Login<br>One account, many EU services                               |                                                                                                    | Where is     English (en)                                |  |
|-------------------------------------------------------------------------|----------------------------------------------------------------------------------------------------|----------------------------------------------------------|--|
| One account, many EU services                                           | erasmus-applications requires you to auther<br>Sign in to continue<br>Welcome back<br>Miko.hiavaty@tpf.hu<br>(External)<br>Sign in with a different e-mail address?<br>Sign in with a different e-mail address?<br>Password<br>Cose your verification method<br>Password! | ecasi e equitation e e e e e e e e e e e e e e e e e e e |  |
|                                                                         | Sign in<br>Easy, fast and secure: download the EU LogIn app<br>Prevaluation the<br>App Store<br>Coogle Play                                                                                                    |                                                          |  |
| About EU Login Cookies Privacy Statem<br>European Union EU institutions | ent Contact Help<br>6.1.5-dn2p   92 ms                                                                                                    | Powered by<br>European<br>Commission                     |  |

## Apályázati felület elérése

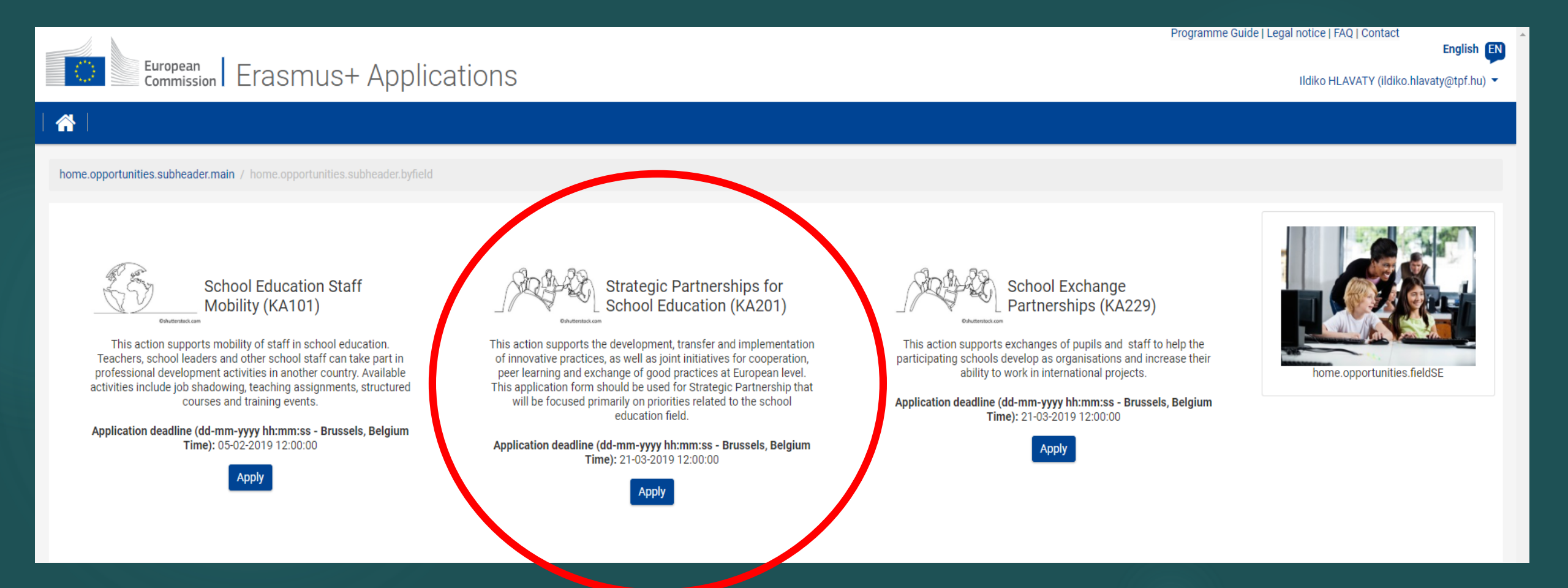

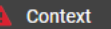

## Participating Organisations

- Project Description
- Preparation
- Management
- Implementation
- Intellectual Outputs
- Multiplier Events
- Learning Teaching Training
- Timetable
- Special Costs
- Follow-up
- Budget Summary
- Project Summary Annexes
- Checklist
- Guidelines Notification
- Sharing

Submission Histor

Saved (Local Time)

16 Jan 2019 10:52:36 by Ildiko HLAVATY

SUBMIT

PDF

European Commission Erasmus+ Applications

## Ildiko HLAVATY (ildiko.havaty@tpf.hu)

English

## Call 2019 Round 1 KA2 - C operation for innovation and the exchange of good practices KA201 - Strategic Partnerships for school education Frasmus+ FormId KA201 DE55601F Deadline (Brussels Time) 21/03/2019 12:00:0 Guidelines Please have a look at the following information about the KA201 Strategic Partnerships for School Education: Mandatory fields are marked in red. They need to be filled in before you are able to submit the form. • Once all mandatory fields are filled in and the validation rules in a section are observed, sections will be marked with the following sign: 2. If a section is marked with this sign: A, this means that either there is some information missing or not all rules have been respected. Most individual questions will be marked in the same way to make it easy to identify and fix the issues. • Multiple sections of the form contain tables. You should notice the button on the right side of the table: $\equiv$ This button will allow you to access additional options to work with the table contents. Throughout the form, you can display more information about particular questions by positioning your mouse pointer over the question mark sign The form is automatically saved every 2 seconds. After closing the form, you will be able to access it under the 'My Applications' tab on the homepage. Once the form is submitted, you will be able to re-open and re-submit it until the submission deadline has expired. You can re-open the form from the 'My Applications' tab on the homepage You can find more information in the Guidelines for completing WEB applications: https://webgate.ec.europa.eu/fpfis/wikis/display/NAITDOC/Web+Application+Forms+Guidelines • If you have any additional questions or if you encounter a technical problem, please contact your National Agency. You can find their contact details here: http://ec.europa.eu/programmes/erasmus-plus/contact This application form consists of the following main sections: Context: This section asks for general information about your project proposal and about the National Agency that will receive, assess and decide on selection of your proposal. Unless otherwise specified in the Programme Guide, the receiving National Agency must be located in the country of the applicant organisation. Participating Organisations: This section asks for information about the applicant organisation and about other participating organisations involved as partners in the project. The organisation included in the application, needs to be registered in order to receive a Participant Identification Code (PIC) through the Participant Portal The PIC is a unique identifier for the organisation within the whole Erasmus+ Programme. It should be requested only once per organisation and used in all applications for all Erasmus+ actions and calls. Organisations that have previously registered for a PIC should not register again. If an organisation needs to change some of the information linked to the PIC, this can be done through the Participant Portal. · Project description: This section asks for information about the stages of the project which should include: preparation, implementation and follow-up.

- Preparation: This section asks for information about preparation that you plan to do before the actual project activities take place.
- Management: This section asks for information about the activities related to the management of the project, including project management meetings between partner organisations.
- Implementation: This section asks about your plans for the implementation of the project, such as monitoring activities, plans for handling of risks, etc.
- Intellectual Outputs: This section asks for detailed information about Intellectual Outputs, if you are planning to include any in your project. Only Strategic Partnerships supporting Innovation may apply for dedicated funding for Intellectual Outputs.

## Az űrlap kitöltését segítő jelek

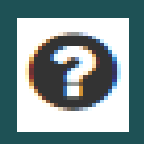

Adott kitöltendő résszel kapcsolatos információ

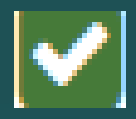

Kötelező mezők ki vannak töltve

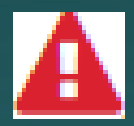

Valamilyen információ hiányzik vagy nemszabályszerűen van megadva valamilyen adat az űrlapon

| = |
|---|
| _ |
|   |
|   |

Adatokat itt kell megadni – mindig rákattintani, megmutatkozik, hogy mit kell kitölteni

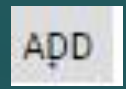

További információk megadása

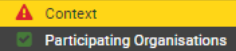

 $\odot$ 

Ildiko HLAVATY (ildiko.hlavaty@tpf.hu) 🔻

| Preparation                                                                              | l 🖀 l                                                                                                    |                                                                             |   |                                                                                                    |
|------------------------------------------------------------------------------------------|----------------------------------------------------------------------------------------------------|-----------------------------------------------------------------------------|---|----------------------------------------------------------------------------------------------------|
| Management     Implementation     Intellectual Outputs     Multiplier Events             | Erasmus+                                                                                                    |                                                                             |   | Call 2019 Round 1 KA2 - Cooperation for innovation and the exchange of good practices<br>KA201 - Strategic Partnerships for school education<br>FormId KA201-E24ECF33 Deadline (Brussels Time) 21/03/2019 12:00:00 |
| <ul> <li>Learning Teaching Training</li> <li>Timetable</li> <li>Special Costs</li> </ul> | Context                                                                                                    |                                                                             |   |                                                                                                    |
| Follow-up     Budget Summary     Project Summary                                         | Main objective of the project                                                                                     | Ţ                                                                           |   |                                                                                                    |
| Annexes     Checklist                                                                    | Innovation<br>Exchange of Good Practices                                                                          |                                                                             |   | Project Acronym                                                                                                    |
| Guidelines<br>Notifications<br>Sharing                                                   | tapasztalatcsere<br>Project Start Date (dd-mm-yyyy)                                                               | Project Total Duration                                                      |   | tcs<br>Project End Date (dd-mm-yyyy)                                                                                                    |
| Submission History                                                                       | 01-09-2019<br>National Agency of the Applicant Organisation                                                       | 30 months                                                                   | • | 28-02-2022<br>Language used to fill in the form                                                                                                    |
|                                                                                          | HU01 Tempus Public Foundation<br>For further datails about the available Erasmus+ National Agencies, please consu | It the following page: https://ec.europa.eu/programmes/erasmus-plus/contact | Y | English <b>v</b>                                                                                                    |

| Saved (Local Time)   |
|----------------------|
| 22 Jan 2019 13:49:19 |
| by Ildiko HLAVATY    |

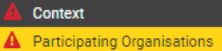

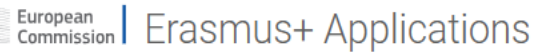

### Project Description

- Preparation
- Management
- Implementation
- Multiplier Events
- Learning Teaching Training
- A Timetable
- Special Costs
   Follow-up
- Budget Summary
- Project Summary
- 🔺 Annexes
- Checklist
- Guidelines Notifications Sharing <u>Subm</u>ission History

| Call 2019 Round 1 KA2 - Cooperation for innovation and the exchange of good practices |
|---------------------------------------------------------------------------------------|
| KA201 - Strategic Partnerships for school education                                   |
| FormId KA201-DE55601F Deadline (Brussels Time) 21/03/2019 12:00:00                    |
|                                                                                       |
|                                                                                       |

## Participating Organisations

Erasmus+

ଁ

**^** 

Please note that the PIC code is a unique identifier for the organisation within the whole Erasmus+ Programme. It should be requested only once per organisation and used in all applications for all Erasmus+ actions and calls. Organisations that have previously registered for a PIC should not register again. If an organisation needs to change some of the information linked to the PIC, this can be done through the Participant Portal.

Please make sure that all organisations participating in the application (and schools in particular) are legally and practically able to take part in a multi-beneficiary contract. Schools that are not able to participate in a multi-beneficiary contract may consider applying for School Exchange Partnerships instead. For more information about different contracting models for Strategic Partnerships, please consult Part C of the Programme Guide or contact your National Agency.

## Applicant Organisation

| PIC         |              | Legal name                              | Country   |                             |
|-------------|--------------|-----------------------------------------|-----------|-----------------------------|
| <b>▲</b> 94 | 6985102      | TPF Demo TKA                            | Cyprus    | View Organisation Details   |
| Partner O   | rganisations |                                         |           | 2 Refresh Organisation Data |
| No 🗢        | ♦ PIC ♦      | Legal name 🗘                            | Country 🗢 |                             |
| 1 🔺         | 922378821    | Tempuska                                | Slovakia  | ≡                           |
| 2           | 907404349    | EszterKo International Secondary School | Finland   | ≡                           |
| ADD PARTNE  | R            |                                         |           |                             |

| Programme Guide | Lega | notice | FAQ | Contact |  |
|-----------------|------|--------|-----|---------|--|
|-----------------|------|--------|-----|---------|--|

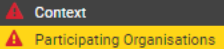

 $\sim$ 

## European Commission Erasmus+ Applications

Ildiko HLAVATY (ildiko.hlavaty@tpf.hu) 🝷

English EN

| <b>D</b> | Di-t-      |  |
|----------|------------|--|
| Project  | Describito |  |

- Preparation
- Management
- Implementation
- Intellectual Outputs
- Multiplier Events
   Learning Teaching Training
- Timetable
- Special Costs
- 🔺 Follow-up
- 🔺 Budget Summary
- 🔺 Project Summary
- Annexes
- Checklist Guidelines
- Notifications
- Sharing Submission History

| Call 2019 Round 1 KA2 - Cooperation for innovation and the exchange of good practices<br>KA201 - Strategic Partnerships for school educatior<br>Formid KA201-DE55601F Deadline (Brussels Time) 21/03/2019 12:00:00 |                                |                                             |                   | es<br>on<br>00                        |   |
|----------------------------------------------------------------------------------------------------|--------------------------------|---------------------------------------------|-------------------|---------------------------------------|---|
| Participating Organisations / Applicant Organisation   CDetails   A Profile   A Associated Person                                                                                                    | ns A Background and Experience |                                             |                   |                                       |   |
| Applicant Organisation Details (PIC 946985102)                                                                                                    |                                |                                             |                   |                                       |   |
| Legal name                                                                                                    |                                | Legal name (national language)              |                   |                                       |   |
| TPF Demo TKA                                                                                                    |                                | Az intézmény teljes hivatalos neve magyarul |                   |                                       |   |
| National ID (if applicable)                                                                                                    | Department (if applicable)     |                                             | Acronym           |                                       |   |
| 1234587                                                                                                    |                                |                                             |                   |                                       |   |
| Address                                                                                                    |                                | Country                                     |                   |                                       |   |
| Ferenc utca 2.                                                                                                    |                                | Cyprus                                      |                   | · · · · · · · · · · · · · · · · · · · | * |
| City                                                                                                    |                                | P.O. Box                                    |                   | Postal Code                           |   |
| Budakeszi                                                                                                    |                                | 2545                                        |                   | 2545                                  |   |
| Telephone                                                                                                    | Fax                            |                                             | CEDEX             |                                       | _ |
| +36587894610184                                                                                                    |                                |                                             |                   |                                       |   |
| Website                                                                                                    |                                | Email                                       |                   |                                       | _ |
| www.tkadeylo.hu                                                                                                    |                                |                                             |                   |                                       |   |
|                                                                                                    |                                |                                             |                   |                                       |   |
| Profile                                                                                                    |                                |                                             |                   |                                       |   |
| Type of Organisation                                                                                                    |                                |                                             |                   |                                       |   |
| Type of organisation                                                                                                    |                                |                                             |                   |                                       | • |
| Is your organisation a public body?                                                                                                    |                                | Is your organisation a non-profit?          |                   |                                       |   |
| Yes                                                                                                    | Ŧ                              | Yes                                         |                   |                                       | v |
|                                                                                                    |                                |                                             |                   |                                       |   |
| Associated Persons                                                                                                    |                                |                                             |                   |                                       |   |
| ID Name                                                                                                    | Role                           | Pr                                          | eferred Contact 😡 |                                       |   |

Legal Representative

Contact Person

| DF | SUBMIT |  |
|----|--------|--|
|    |        |  |

A

A

1

2

|  |   | ) |
|--|---|---|
|  | = | J |

 $\odot$ 

۲

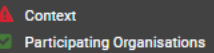

Call 2019 Round 1 KA2 - Cooperation for innovation and the exchange of good practices

FormId KA201-E24ECF33 Deadline (Brussels Time) 21/03/2019 12:00:00

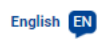

0/5000

-

KA201 - Strategic Partnerships for school education

### Project Description Preparation

- Management
- Implementation
- Intellectual Outputs
- Multiplier Events
- Learning Teaching Training
- Timetable Special Costs
- Follow-up
- Budget Summary
- Project Summary
- Annexes Checklist
- Guidelines
- Notifications
- Sharing
- Submission History

| Project Description | Priorities and Topics | Project Description | Participants |
|---------------------|-----------------------|---------------------|--------------|

## **Project Description**

Erasmus+

 $\bigcirc$ 

## **Priorities and Topics**

| Please select the most relevant horizontal or sectoral pr | iority according to the objectives of your project. |
|-----------------------------------------------------------|-----------------------------------------------------|

HORIZONTAL: Supporting individuals in acquiring and developing basic skills and key competences

| HORIZONTAL: Supporting individuals in acquiring and developing basic skills and key competences                                                                                                    |
|----------------------------------------------------------------------------------------------------|
| HORIZONTAL: Open education and innovative practices in a digital era                                                                                                    |
| HORIZONTAL: Sustainable investment, quality and efficiency of education, training and youth systems                                                                                                    |
| HORIZONTAL: Supporting educators                                                                                                    |
| HORIZONTAL: Social inclusion                                                                                                    |
| HORIZONTAL: Social and educational value of European cultural heritage, its contribution to job creation, economic growth and social cohesion                                                                                                    |
| HORIZONTAL: Transparency and recognition of skills and qualifications:                                                                                                    |
| SCHOOL EDUCATION: Promoting a comprehensive approach to language teaching and learning                                                                                                    |
| SCHOOL EDUCATION: Strengthening the profiles of the teaching professions                                                                                                    |
| SCHOOL EDUCATION: Building capacity for organisation and recognition of learning periods abroad                                                                                                    |
| Construction of the second second s |

SCHOOL EDUCATION: Increasing access to affordable and high quality early childhood education and care SCHOOL EDUCATION: Tackling early school leaving and disadvantage

| SCHOOL EDUCATION. | racking early | school leaving | and disadvantage |
|-------------------|---------------|----------------|------------------|
|                   |               |                |                  |

| Please select up to three topics addressed by your project                                                           |                                                                                                    |
|----------------------------------------------------------------------------------------------------|----------------------------------------------------------------------------------------------------|
| Civic engagement / responsible citizenship                                                                           | If relevant, please select up to two additional priorities according to the objectives of your project.                                                            |
| Select up to 3 topics                                                                                                | ADULT EDUCATION: Improving and extending the supply of high quality learning opportunities tailored to the needs of individual low-skilled or low-qualified adults |
| Designed Description                                                                                                 | Please select priorities                                                                                                    |
| Project Description                                                                                                  | Q                                                                                                    |
| Please explain the context and the objectives of your pro<br>Why should this project be carried out transnationally? | ADULT EDUCATION: Developing mechanisms to monitor the effectiveness of adult learning policies or to track the progress of adult learners.                         |
| ddd                                                                                                    | ADULT EDUCATION: Extending and developing the competences of educators and other personnel who support adult learners                                              |
|                                                                                                    | ADULT EDUCATION: Improving and extending the supply of high quality learning opportunities tailored to the needs of individual low-skilled or low-qualified adults |
|                                                                                                    | ADULT EDUCATION: Increasing the demand and take-up through effective outreach, guidance and motivation strategies                                                  |
|                                                                                                    | ADULT EDUCATION: Supporting the setting up of, and access to, upskilling pathways                                                                                  |
| What results are expected during the project and on its c                                                            | HE: Building inclusive higher education systems                                                                                                    |
| mmkmk                                                                                                    | HE: Consolidating and improving evidence-building on higher education                                                                                              |
|                                                                                                    | HE: Fostering effective and efficient system-level funding and governance models                                                                                   |
|                                                                                                    |                                                                                                    |

HE: Promoting and rewarding excellence in teaching and skills development

22 Jan 2019 14:13:33 by Ildiko HLAVATY PDF SUBMIT

Saved (Local Time)

| nt<br>tion<br>Outputs<br>vents<br>aching Training<br>ts<br>imary<br>imary | International Project MeetingsElizonyos mezők a projekt céljai függvényék<br>(az űrlap nemjelöli kötelezőként) $\rightarrow$ pl. ne<br>partnertalálkozó, nemzetközi tanulási, okta<br>tevékenységek, szellemi termék, rendkívül | en kitölten<br>mzetközi<br>atási, képzé<br>i támogatás | dők<br>si<br>s |
|---------------------------------------------------------------------------|----------------------------------------------------------------------------------------------------|--------------------------------------------------------|----------------|
|                                                                           | Please specify the funds requested to organise the planner Transnational Project Transnational Project Meetings Summary ID ^ Leading Organisation \$ Meeting Title \$ Country of Venue \$ Starting Po                           | riod 🗘 No. of Participants 🗘                           | Grant 🗘        |
|                                                                           | No records found<br>Total<br>ADD                                                                                                    | 0                                                      | 0.00 EUR       |
|                                                                           | Project Management                                                                                                    |                                                        |                |
|                                                                           | How will you ensure proper budget control and time management in your project?                                                                                                    |                                                        |                |

cc

 ☑
 ☑ 

| Context<br>Participating Organisations<br>Project Description<br>Preparation<br>Management<br>Implementation<br>Intellectual Outputs<br>Multiplier Events<br>Learning Teaching Training<br>Timetable<br>Special Costs<br>Follow-up<br>Budget Summary | Intellectual Outputs Details (01) Output Title ss Output Description (including: elements of innovation, expected SSS                                                                         | <ul> <li>Nemzetköz</li> <li>eseménye</li> <li>támogatá</li> </ul>            | i partnertal<br>eket egyesé<br>st küldőinte | álkozó, nemzetkö<br>tevékenysége<br>vel létrehozni<br>ézményenként igé | zi tanulási, oktal<br>k<br>ényelni          | asi, képzési                                   |
|----------------------------------------------------------------------------------------------------|----------------------------------------------------------------------------------------------------|------------------------------------------------------------------------------|---------------------------------------------|------------------------------------------------------------------------|---------------------------------------------|------------------------------------------------|
| Project Summary     Annexes     Checklist Suidelines Hotifications Sharing Submission History                                                                                                    | Output Type<br>Learning / teaching / training material – Educational game<br>Start Date (d-mm-yyyy)<br>25-09-2019<br>Please describe the division of work, the tasks leading to the pr<br>ccc | oduction of the intellectual output and the applied methodology              | End D                                       | late (dd mm-yyyy)<br>14-2020                                           |                                             | ▼                                              |
|                                                                                                    | Languages<br>Dutch<br>Select<br>Leading Organisation<br>EszterKo International Secondary School                                                                                               |                                                                              | Media<br>Data<br>Sele<br>Partic<br>Sele     | a<br>ibase<br>ct<br>ipating Organisations<br>zi<br>ct                  |                                             | 3/5000                                         |
| Saved (Local Time)<br>17 Jan 2019 10:28:26<br>by Ildiko HLAVATY                                                                                                    | Intellectual Output Budget Please specify the staff resources which you need to produce to Id  Organisation  EszterKo International Secondary School (907404349) 2 Müszi (948183828) Total    | he Intellectual Output. Administrative Support Staff \$ 0 EUR 0 EUR 0.00 EUR | Managers ¢<br>0 EUR<br>0 EUR<br>0.00 EUR    | Teachers/Trainers/Researchers ¢<br>0 EUR<br>0 EUR<br>0.00 EUR          | Technicians ¢<br>0 EUR<br>0 EUR<br>0.00 EUR | Grant ¢<br>0 EU<br>0 EU<br>EI<br>E<br>0.00 EUR |

version 3 1 - 16/1/2010 14:27

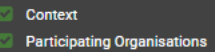

Ildiko HLAVATY (ildiko.hlavaty@tpf.hu) 🔻

| 🖾 P | roject D | escrip |
|-----|----------|--------|
|-----|----------|--------|

### Preparation Management

Implementation

Intellectual Outputs

Multiplier Events Learning Teaching Training

ion

\_

**^** 

Timetable

Special Costs

Follow-up

Budget Summary Project Summary

Annexes

Checklist

Guidelines Notifications Sharing

Submission History

| Erasmus+                                                                                 | Call 2019 Round 1 KA2 - Cooperation for innovation and the exchange of good practices<br>KA201 - Strategic Partnerships for school education<br>Formld KA201-DE55601F Deadline (Brussels Time) 21/03/2019 12:00:00 |
|------------------------------------------------------------------------------------------|----------------------------------------------------------------------------------------------------|
| Intellectual Outputs / Intellectual Outputs Details / Intellectual Output Budget Details |                                                                                                    |
| Intellectual Output Budget Details                                                       |                                                                                                    |

| Organisation                  |    | Country of the Organisation |               |            |
|-------------------------------|----|-----------------------------|---------------|------------|
| Müszi                         |    | Hungary                     |               |            |
| Category of Staff             | No | o. of Working Days          | Grant per Day | Grant      |
| Managers                      |    | 0                           | 0.00 EUR      | 0.00 EUR   |
| Technicians                   |    | 10                          | 55.00 EUR     | 550.00 EUR |
| Administrative support staff  |    | 0                           | 0.00 EUR      | 0.00 EUR   |
| Teachers/Trainers/Researchers |    | 4                           | 74.00 EUR     | 296.00 EUR |
| Total                         |    | 14                          |               | 846.00 EUR |
|                               |    |                             |               |            |

Saved (Local Time) 17 Jan 2019 10:31:27 by Ildiko HLAVATY

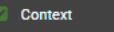

1

A

0.00 EUR

English EN

≡

-

Ildiko HLAVATY (ildiko blavaty@tpf bu) 🔻

| Project Description                                                                         |                                                                                                    |                                                                                                    |
|---------------------------------------------------------------------------------------------|----------------------------------------------------------------------------------------------------|----------------------------------------------------------------------------------------------------|
| Preparation                                                                                 | I 🖀 I                                                                                                    |                                                                                                    |
| Management Implementation Intellectual Outputs Multiplier Events                            | Erasmus+                                                                                                    | Call 2019 Round 1 KA2 - Cooperation for innovation and the exchange of good practices<br>KA201 - Strategic Partnerships for school education<br>FormId KA201-E24ECF33 Deadline (Brussels Time) 21/03/2019 12:00:00                                                                                                    |
| Learning Teaching Training     Timetable     Special Costs     Follow-up     Budget Summary | Learning, Teaching, Training Activities / Activity Details Activity Details Groups of Participants           Activity Details (C1)                                                                                                    |                                                                                                    |
| Project Summary     Annexes     Checklist                                                   | In this section, you are asked to provide details about this specific activity.<br>The section consists of two parts: Activity Details and Groups of Participants.                                                                                                    |                                                                                                    |
| Guidelines<br>Notifications<br>Sharing<br>Submission History                                | In the first part (Activity Details) you are asked to provide information about the planned activity as a whole (e.g. its venue, duration, etc.), to define the activity's lead organise the activity outside of the lead organisation's premises, you must respect the detailed rules provided in the Programme Guide and you need to provide an extine activity. Adding a partner organisation to the list of participating organisations will allow you to ask funding for their participants in the second part of this section for the second part (Groups of Participants) you are asked to provide some details about the participants who will take part in this activity. The main purpose of this section activity activity and its budget as being activity and activity and its budget as being activity and the participants.                                                                                                    | organisation, and to list the other participating organisations. The lead organisation is typically the one hosting the activity in its premises. In case you decide to planation for this choice as part of the activity description. The other participating organisations are all project partners who will send their participants to take part in n. |
|                                                                                             | Tor easier calculation. Each group and its budget are linked to their sending organisation.                                                                                                    |                                                                                                    |
|                                                                                             | Field SCH-SCHOOLS                                                                                                    |                                                                                                    |
|                                                                                             | Activity Title                                                                                                    | Short-term exchanges of groups of pupils                                                                                                    |
|                                                                                             |                                                                                                    | Long-term study mobility of pupils<br>Long-term teaching assignments                                                                                                    |
|                                                                                             | -<br>Activity Description (including profile of participants per organisation, goals and results of the activity)                                                                                                    | Short-term joint staff training events<br>Blended mobility of school learners                                                                                                    |
|                                                                                             |                                                                                                    | 0.500                                                                                                    |
|                                                                                             | Leading Organisation                                                                                                    | Participating Organisations                                                                                                    |
|                                                                                             | · · · · · · · · · · · · · · · · · · ·                                                                                                    | Select                                                                                                    |
|                                                                                             | Country of Venue                                                                                                    | Starting Period                                                                                                    |
|                                                                                             |                                                                                                    | ▼ 09-2019 🗎                                                                                                    |
|                                                                                             |                                                                                                    |                                                                                                    |
|                                                                                             | Groups of Participants                                                                                                    |                                                                                                    |
| Saved (Local Time)<br>18 Jan 2019 11:17:29                                                  | In the following table, please define the groups of participants who will require funding to participate in this activity. Participants who do not require funding (for example of the second second | nple local participants) do not need to be specified in this part.                                                                                                    |
| PDF SUBMIT                                                                                  | ID                                                                                                    | No. of Participants $\Leftrightarrow$ No. of Accompanying Persons $\Leftrightarrow$ Grant $\Leftrightarrow$                                                                                                    |

0

### Context

- Participating Organisations
- Project Description

Group 1, Activity C1 (tevékenység)

should add together all persons requiring a grant.

needs.

To request funds for participants in this group, please complete the information below.

- Preparation
- Management
- . . .
- Implementation
  Intellectual Outputs
- Multiplier Events

  Learning Teaching Training

Special Costs
Follow-up
Budget Summary
Froject Summary
Annexes
Checklist
Guidelines
Notifications
Sharing
Submission History

Timetable

Finally, please be aware that in case later on you decide to modify the information about the activity (e.g. its duration or number of participants), the modification will not be automatically reflected for the different groups of participants and different budget items. Therefore, please make sure that all budget requests are correct before submitting your application.

Please note that there are two categories of persons who can be funded: people directly taking part in the planned activity (always referred to as participants) and accompanying persons. Accompanying persons include teachers or other staff travelling together with pupils, as well as assistants supporting participants with special

Grant rates for Individual Support are different for participants and accompanying persons. Therefore, you need to specify the requested duration for Individual Support separately for the two categories of persons. At the same time, grants for travel are the same for participants and accompanying persons. Therefore, for travel you

| Activity Type                                                                                                    |                                                                                                    |                                                                                                    | Country of Venue                                              |                        |                                                                    |              |
|----------------------------------------------------------------------------------------------------|----------------------------------------------------------------------------------------------------|----------------------------------------------------------------------------------------------------|---------------------------------------------------------------|------------------------|--------------------------------------------------------------------|--------------|
| Short-term exchanges of groups of pupils                                                                                                    |                                                                                                    |                                                                                                    | Finland                                                       |                        |                                                                    |              |
| Organisation / Country                                                                                                    |                                                                                                    |                                                                                                    | Duration (days)                                               |                        |                                                                    |              |
| EszterKo International Secondary School / Finland                                                                                                    |                                                                                                    | Ţ                                                                                                    | 6                                                             |                        |                                                                    |              |
| No. of Participants                                                                                                    |                                                                                                    | No. of Accompanying Persons                                                                                                    |                                                               | Total No. of Participa | ants and accompanying persons                                      |              |
|                                                                                                    | 6                                                                                                    |                                                                                                    | 2                                                             |                        |                                                                    |              |
| Group Budget                                                                                                    | volsági sáv ka                                                                                                    | <u>lkulátor szerint</u>                                                                                                    |                                                               |                        |                                                                    |              |
| Distance Band                                                                                                    | No. of Participants 🕑                                                                                                    |                                                                                                    | Grant per Participant                                         |                        | Total Travel Grant                                                 | $\bigcap$    |
| 0 - 9 km                                                                                                    | •                                                                                                    | 8                                                                                                    |                                                               | 0.00 EU                | JR                                                                 | 0.00 EUF     |
| Request Exceptional cost for expensive travel. Individual Support                                                                                                    |                                                                                                    |                                                                                                    |                                                               |                        |                                                                    |              |
|                                                                                                    |                                                                                                    |                                                                                                    |                                                               |                        |                                                                    |              |
| Please note that additional individual support for up to two                                                                                                    | ) travel days may be requested if the participants                                                                                            | are required to travel on the day before or after the activity                                                                                                    | ty.                                                           |                        |                                                                    | /            |
| Please note that additional individual support for up to two                                                                                                    | ) travel days may be requested if the participants<br>Duration per Participan                                                                 | s are required to travel on the day before or after the activi-<br>nt (days) <b>O</b>                                                                                                    | grant per Participant                                         |                        | Total (for Participants)                                           | /            |
| Please note that additional individual support for up to two No. of Participants  No. of Accompanying Persons                                                          | b travel days may be requested if the participants Duration per Participan 6 Duration per Accompan                                            | s are required to travel on the day before or after the activi  It (days)  6  nving Person (days)                                                                                                    | grant per Participant                                         | 348.00 EU              | UR Total (for Participants)                                        | 2,088.00 EUI |
| Please note that additional individual support for up to two<br>No. of Participants <b>O</b><br>No. of Accompanying Persons <b>O</b>                                   | b travel days may be requested if the participants Duration per Participar                                                                    | a are required to travel on the day before or after the activing the days of the activing the activing the activing the activing the activity of the activity of the activity | ty.<br>Grant per Participant<br>Grant per Accompanying Person | 348.00 EU<br>636.00 EU | UR<br>Total (for Participants)<br>Total (for Accompanying Persons) | 2,088.00 EUF |
| Please note that additional individual support for up to two<br>No. of Participants <b>O</b><br>No. of Accompanying Persons <b>O</b><br>Total Individual Support Grant | b travel days may be requested if the participants Duration per Participar                                                                    | s are required to travel on the day before or after the activi nt (days)                                                                                                    | ty. Grant per Participant Grant per Accompanying Person       | 348.00 EU<br>636.00 EU | Total (for Participants) UR Total (for Accompanying Persons) JR    | 2,088.00 EUR |
| Please note that additional individual support for up to two No. of Participants  No. of Accompanying Persons  Total Individual Support Grant                          | b travel days may be requested if the participants       Duration per Participart       6       Duration per Accompany       2       3,360.00 | s are required to travel on the day before or after the activi  nt (days)  6  nying Person (days)  6                                                                                                    | ty.<br>Grant per Participant<br>Grant per Accompanying Person | 348.00 EU              | Total (for Participants) UR Total (for Accompanying Persons) UR    | 2,088.00 EUR |

Saved (Local Time) 17 Jan 2019 10:<u>46:15</u>

| Context         |
|-----------------|
| Participating 0 |

Follow-up Budget Su Project Su Annexes Checklist Guidelines Notifications Sharing Submission Hi

PDF SUBMIT

English EN

-

| Participating Organisations                                               | commission Erasmus+ Applications                                                                                                    | Ildiko HLAVATY (ildiko.hlavaty@tpf.hu) 🔻                                                                                                    |
|---------------------------------------------------------------------------|----------------------------------------------------------------------------------------------------|----------------------------------------------------------------------------------------------------|
| Project Description                                                       |                                                                                                    |                                                                                                    |
| Preparation                                                               |                                                                                                    |                                                                                                    |
| Management<br>Implementation<br>Intellectual Outputs<br>Multiplier Events | Erasmus+                                                                                                    | Call 2019 Round 1 KA2 - Cooperation for innovation and the exchange of good practices<br>KA201 - Strategic Partnerships for school education<br>FormId KA201-DE55601F Deadline (Brussels Time) 21/03/2019 12:00:00 |
| Learning Teaching Training<br>Timetable<br>Special Costs                  | Annexes                                                                                                    |                                                                                                    |
| Follow-up<br>Budget Summary<br>Project Summary                            | The maximum number of all attachments is 11 and the maximum total size is 10240 KB.<br>Please download the Declaration of Honour, print it, have it signed by the legal representative and attach. DOWNLOAD DECLARATION OF HONO | JR                                                                                                    |
| Checklist                                                                 | File Name                                                                                                    | File Size (kB)                                                                                                    |
| uidelines<br>otifications<br>haring                                       | Declaration of Honour is required.                                                                                                    |                                                                                                    |
| ubmission History                                                         | ADD DECLARATION OF HONOUR                                                                                                    |                                                                                                    |
|                                                                           | Please download the Mandates, print them, have them signed by the legal representatives and attach. DOWNLOAD MANDATES                                                                                                    |                                                                                                    |
|                                                                           | File Name                                                                                                    | File Size (kB)                                                                                                    |
|                                                                           | A Mandates are required.                                                                                                    |                                                                                                    |
|                                                                           | ADD MANDATES                                                                                                    | Kotelezomellekletek                                                                                                    |
|                                                                           | Please attach any other relevant documents. 😧<br>If you have any additional questions, please contact your National Agency. You can find their contact details here.                                                            | Declaration of Honour                                                                                                    |
|                                                                           | File Name                                                                                                    | <ul> <li>Mandátumdovolok</li> </ul>                                                                                                    |
|                                                                           | Total Size (kB)                                                                                                    |                                                                                                    |
|                                                                           | ADD FILE                                                                                                    | Ajánlott melléklet:                                                                                                    |
|                                                                           |                                                                                                    | Gantt-diagram(honlapról elérhető a minta)                                                                                                    |
| Saved (Local Time)<br>17 Jan 2019 10:50:17<br>by Ildiko HLAVATY           |                                                                                                    |                                                                                                    |

## További tudnivalók

- <u>Budget summary</u> nemlehet kitölteni, behozza az előző oldalakon megadott pénzügyi adatokat
- <u>Project summary</u> összefoglalót kell írni, ami ismertetőként is megállja a helyét
- <u>Az egyes tevékenységek bemutatása, szellemi termék leírása</u> rendszert adni, strukturálttá tenni, az űrlap nemad ehhez mintát, önállóan kell tudni bemutatni (pl. szellemi termék részei, a terméken dolgozó szakemberek megmutatása, multiplikációs rendezvények, nemzetközi tanulási, oktatási, képzési események céljainak, szerkezetének ismertetése)
- Szükségletelemzés mint fogalomnemjelenik meg, a kontextust érintő részben kell bemutatni
- Apályázati kalauzban részletesen le van írva, hogy mihez mit kell írni.

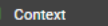

Preparation Management Implementation

Intellectual Outputs

Multiplier Events Learning Teaching Training

Timetable

Annexes

A Checklist

Guidelines Notifications

Sharing Submission History

Special Costs <u>Fo</u>llow-up

Budget Summary Project Summary

Participating Organisations Project Description

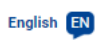

## I ♣ I

Call 2019 Round 1 KA2 - Cooperation for innovation and the exchange of good practices KA201 - Strategic Partnerships for school education Formld KA201-DE55601F Deadline (Brussels Time) 21/03/2019 12:00:00

### Checklist

Before submitting your application form to the National Agency, please make sure that:

- It fulfils the eligibility criteria listed in the Programme Guide.
- All relevant fields in the application form have been completed.
- Vou have chosen the correct National Agency of the country in which your organisation is established. Currently selected NA is: HU01 Tempus Public Foundation

## Please also keep in mind the following:

Mandates of each partner to the applicant, signed by both parties, should be submitted as an annex to the application form. If the application is approved for funding, signed mandates will be considered as a condition for signature of the grant agreement.

The documents proving the legal status of the applicant must be uploaded in the participants' portal (for more details, see Part C of the Programme Guide - 'Information for applicants').

## **Data Protection Notice**

### PROTECTION OF PERSONAL DATA

The application form will be processed electronically. All personal data (such as names, addresses, CVs, etc.) will be processed pursuant to Regulation (EC) No 45/2001 on the protection of individuals with regard to the processing of personal data by the EU institutions and bodies and on the free movement of such data. Any personal data requested will only be used for the intended purpose, i.e. the processing of your application in accordance with the specifications of the call for proposals, the management of the administrative and financial aspects of the project if eligible and the dissemination of results through appropriate Erasmus+ IT tools. For the later, as regards the details of the project size of the project size of the project size of the second tert persons, an unambiguous consent will be requested.

For the full description of the collected personal data, the purpose of the collection and the description of the processing, please refer to the Specific Privacy Statement (see link below) associated with this form. http://ec.europa.eu/programmes/erasmus-plus/documents/epluslink-eforms-privacy\_en.htm

I agree with the Specific Privacy Statement on Data Protection

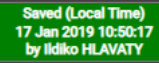

by Ildiko HLAVATY

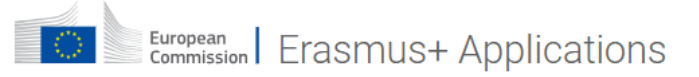

🗨 Saved filters 🛛 👻

### Published Mon Jul 09 2018 00:00:00 GMT+0200

| Followin  | g the launch of the European Solidarity Corps, the Erasmus+ volunteering accreditation process will be discontinued i   | for all organisations except for those from former Yugos  | lav Republic of Macedonia, Iceland, Liechtenstein, Norway  | and Turkey. Organisations established in those countries can still | submit an application for E+ volunteering accreditation to |
|-----------|----------------------------------------------------------------------------------------------------|-----------------------------------------------------------|------------------------------------------------------------|--------------------------------------------------------------------|------------------------------------------------------------|
| their Nat | tional Agencies. All other organisations should apply for a European Solidarity Corps Quality Label at https://ec.europ | a.eu/youth/solidarity-corps . Organisations established i | in a partner country neighbouring the EU can submit an app | plication for a Quality Label at a relevant SALTO.                 |                                                            |

| Opportunitie          | My Applications | Translations |  |  |  |
|-----------------------|-----------------|--------------|--|--|--|
|                       |                 |              |  |  |  |
| <u>Search filters</u> |                 |              |  |  |  |
|                       |                 |              |  |  |  |

### Number of applications found: 10

### Order by: Days Remaining 🗢 | Completion Status 🗢 | Key Action 🗢 | Data Modified 👻 | State 🗢

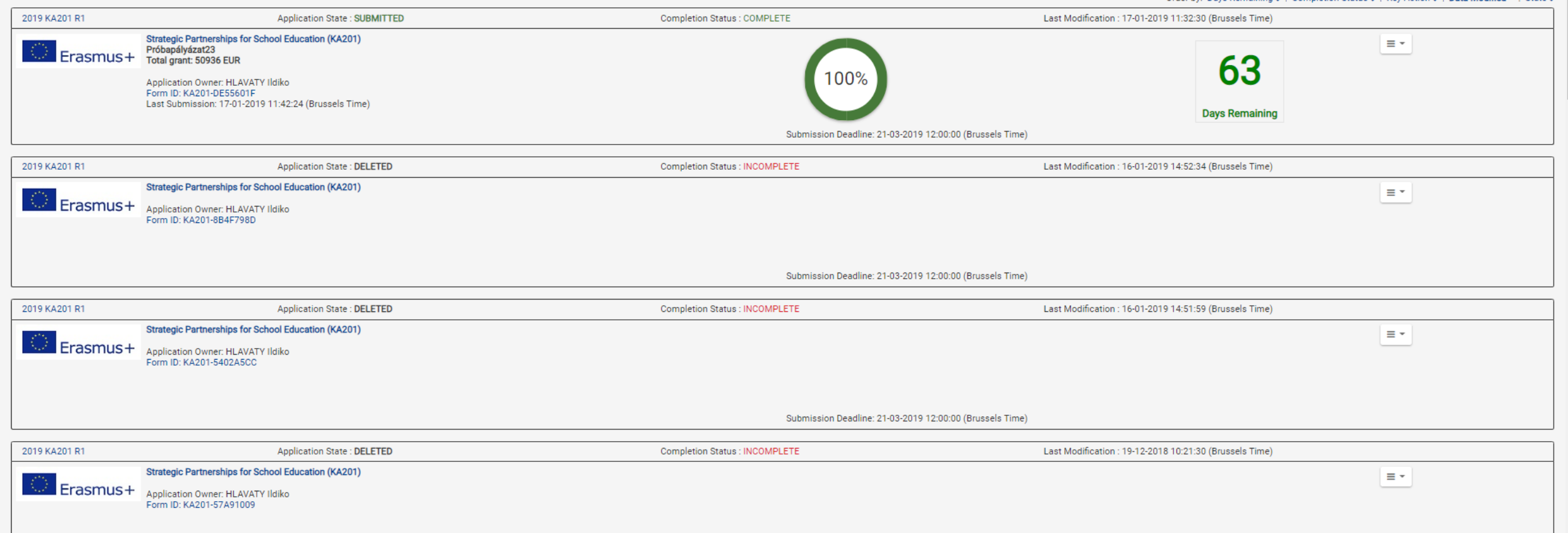

## Apályázat benyújtása

## 2019. március 21. déli 12:00 (budapesti idő szerint)

Csak a koordinátor intézmény nyújtja be.

Ne az utolsó pillanatban, hogy legyen idő:
a partnereknek elolvasni,
aláíratni,
technikai problémát megoldani.

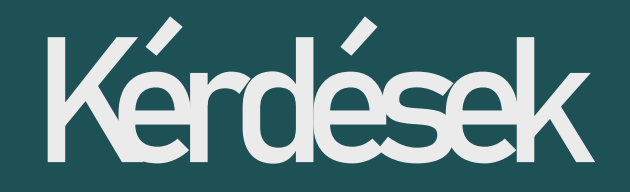

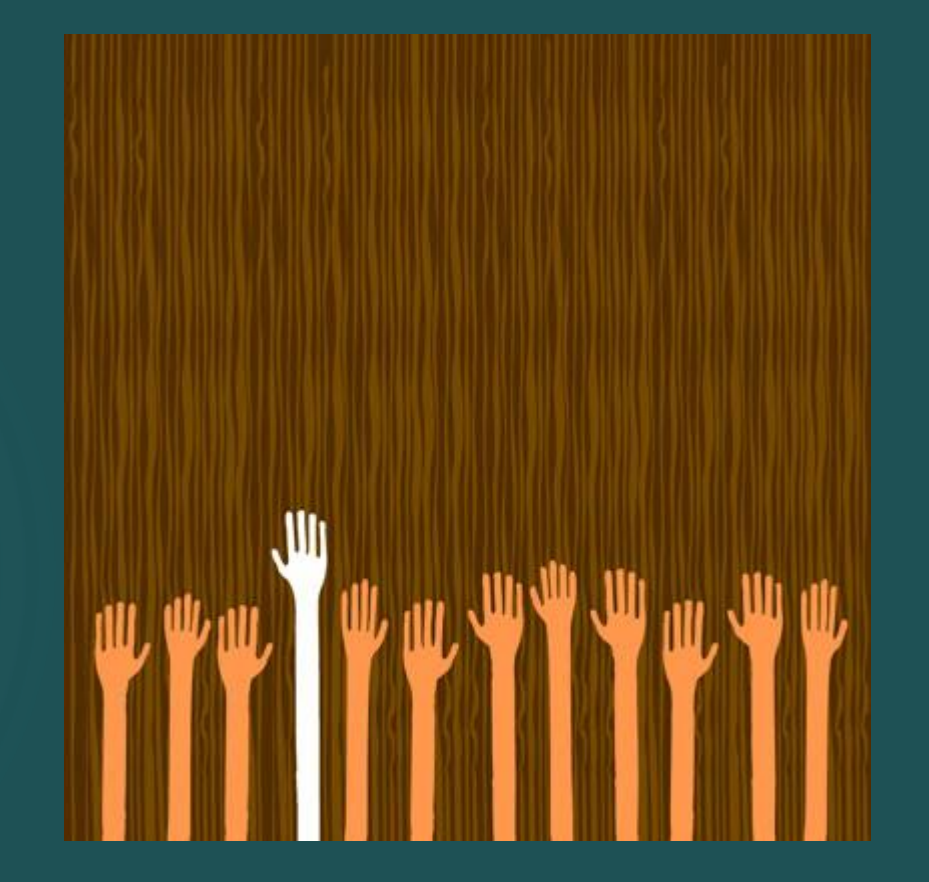